How to generate your outreach open enrollment client list from HMIS:

1. Set your provider and role to outreach and/or PATH

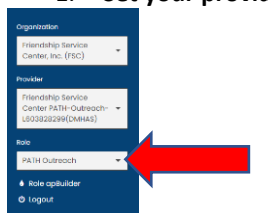

- 2. Click on 'My Caseworthy' in the left side menu
- 3. Click on Current client Chart

| CTI Plus                         | Current Client Chort                                                                                           |  |  |  |  |  |
|----------------------------------|----------------------------------------------------------------------------------------------------|--|--|--|--|--|
| VI-SPDAT V2                      | & Calendars                                                                                                    |  |  |  |  |  |
| CAN/211 Dashboard                | My Program Waltlist                                                                                            |  |  |  |  |  |
| Case Management                  | My Client Activities                                                                                           |  |  |  |  |  |
| Client Information               | 🚓 Group Case Note - Dashboard                                                                                  |  |  |  |  |  |
| COVID-19                         | Citerics by Frogram - Syste                                                                                    |  |  |  |  |  |
| Program Assessments              | Clients by Program - Sys                                                                                       |  |  |  |  |  |
| Other Assessments                | Individual VI-SPDAT V2                                                                                         |  |  |  |  |  |
| <ul> <li>Org Specific</li> </ul> |                                                                                                    |  |  |  |  |  |
| Read-Only Data                   | Formity VI-SPDAT V2                                                                                            |  |  |  |  |  |
| My CaseWorthy                    | de la companya de la companya de la companya de la companya de la companya de la companya de la companya de la |  |  |  |  |  |

4. Click on the Bar next to your outreach program to generate you current client chart

| С      | lients by Program (7)                                   |   |     |   |     |    |      |    |                    |    |      |    |      |    |      |
|--------|---------------------------------------------------------|---|-----|---|-----|----|------|----|--------------------|----|------|----|------|----|------|
|        |                                                         |   |     |   |     |    |      |    | Clients by Program |    |      |    |      |    |      |
|        | FSC - PEAK (CTOIII)                                     |   |     |   |     |    |      |    |                    |    |      |    |      |    |      |
|        | FSC - Shelter (ES)(IND)(FAM)(DMHAS)(DOH)(DOH)           |   |     |   |     |    |      |    |                    |    |      |    |      |    |      |
| 8      | FSC - Arch Street Housing (CT0186)(PSH)(DMHAS)(SMF)(HC) |   |     |   |     |    |      |    |                    |    |      |    |      |    |      |
| - None | FSC - TLP (THP)(CTOTA)                                  |   |     |   |     |    |      |    |                    |    |      |    |      |    |      |
| Proor  | FSC - SOAR (DMHAS)                                      |   |     |   |     |    |      |    |                    | _  |      |    |      |    |      |
|        | FSC-PATH-Outreach and Eng-(DMHAS)L603828299             |   |     |   |     |    |      |    |                    |    |      |    |      |    |      |
|        | FSC - Home at Last(DMHAS)(PSH)                          |   |     |   |     |    |      |    |                    |    |      |    |      |    |      |
|        |                                                         | 0 | 2.5 | 5 | 7.5 | 10 | 12.5 | 15 | 17.5               | 20 | 22.5 | 25 | 27.5 | 30 | 32.5 |

5. This will open the current client chart

| Client ID | Gender | Birth Dote | Roce                               | Ethnicity                       |
|-----------|--------|------------|------------------------------------|---------------------------------|
| 252245    | Male   | 5/15/1982  | White                              | Non-Hispanic/Non-Latin(a)(a)(x) |
| 230690    | Female | 8/8/1071   | White                              | Non-Hisponic/Non-Lotin(a)(a)(x) |
| 242437    | Female | 6/11/1992  | White                              | Non-Hisponic/Non-Latin(a)(a)(x) |
| 191325    | Male   | 3/25/1964  | White                              | Non-Hispania/Non-Latin(a)(a)(x) |
| 192087    | Mala   | 10/6/1060  | Black, African American or African | Non-Haponic/Non-Lotin(a)(o)(x)  |
| 26411     | Male   | 6/28/1992  | White                              | Non-Hisponic/Non-Lotin(a)(a)(x) |
| 266237    | Mala   | 10/14/1081 | White                              | Non-Hispanic/Non-Latin(a)(a)(x) |
| 216095    | Female | 12/25/1969 | Black, African American or African | Non-Hisponic/Non-Lotin(a)(a)(x) |
| 271792    | Male   | 2/20/1981  | Black, African American or African | Non-Hisponic/Non-Lotin(a)(a)(x) |
| 216142    | Female | 11/12/1970 | White                              | Non-Hispanic/Non-Latin(a)(a)(x) |
|           |        |            |                                    | Results Per Pogel 50 - v        |

6. To export to excel, click on the tear drop in the top right and select the excel icon

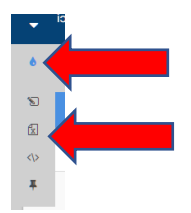